IAP National Independent Ethics Committee

## Process for submission of the protocols

Dear IAP members,

Welcome and thanks for deciding to submit your research protocol to this committee!

The protocols will be submitted on the website <a href="https://iecmanager.org/">https://iecmanager.org/</a>

## Website for protocol submission

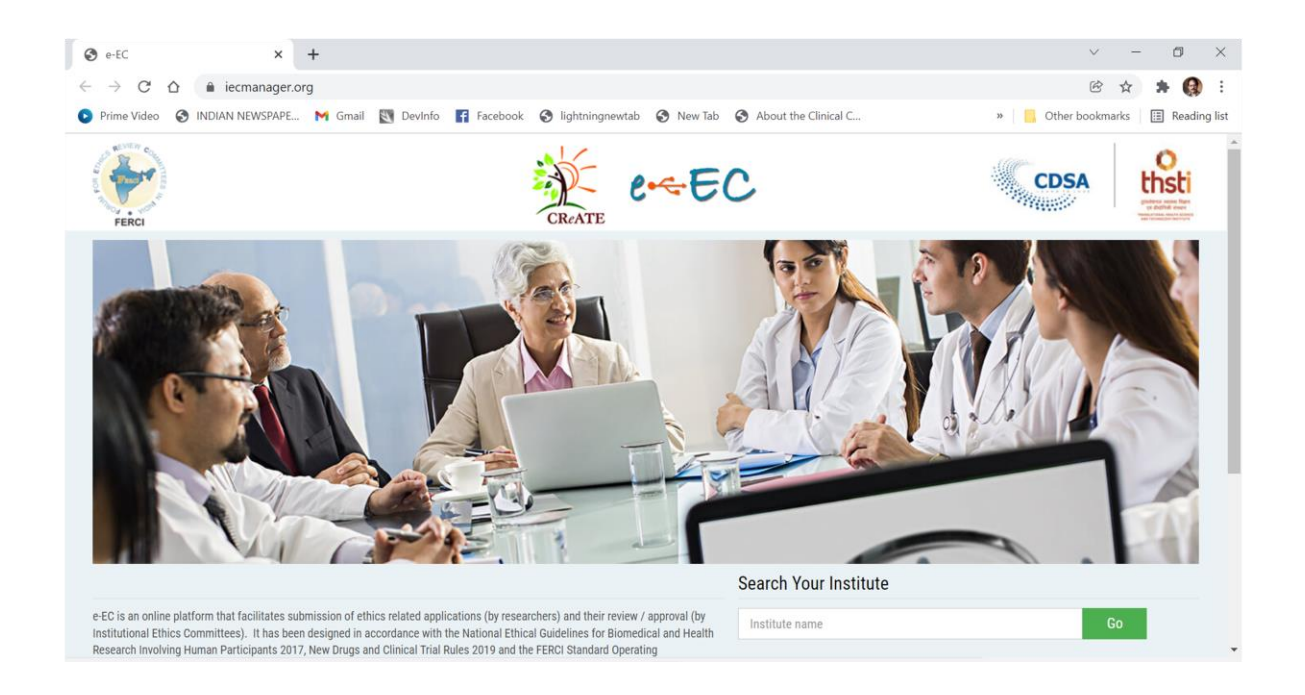

Steps for submission of the protocol on this website STEP-1

• Find 'Search your institute' and type 'Indian Academy of Pediatrics ' and click on 'Go'

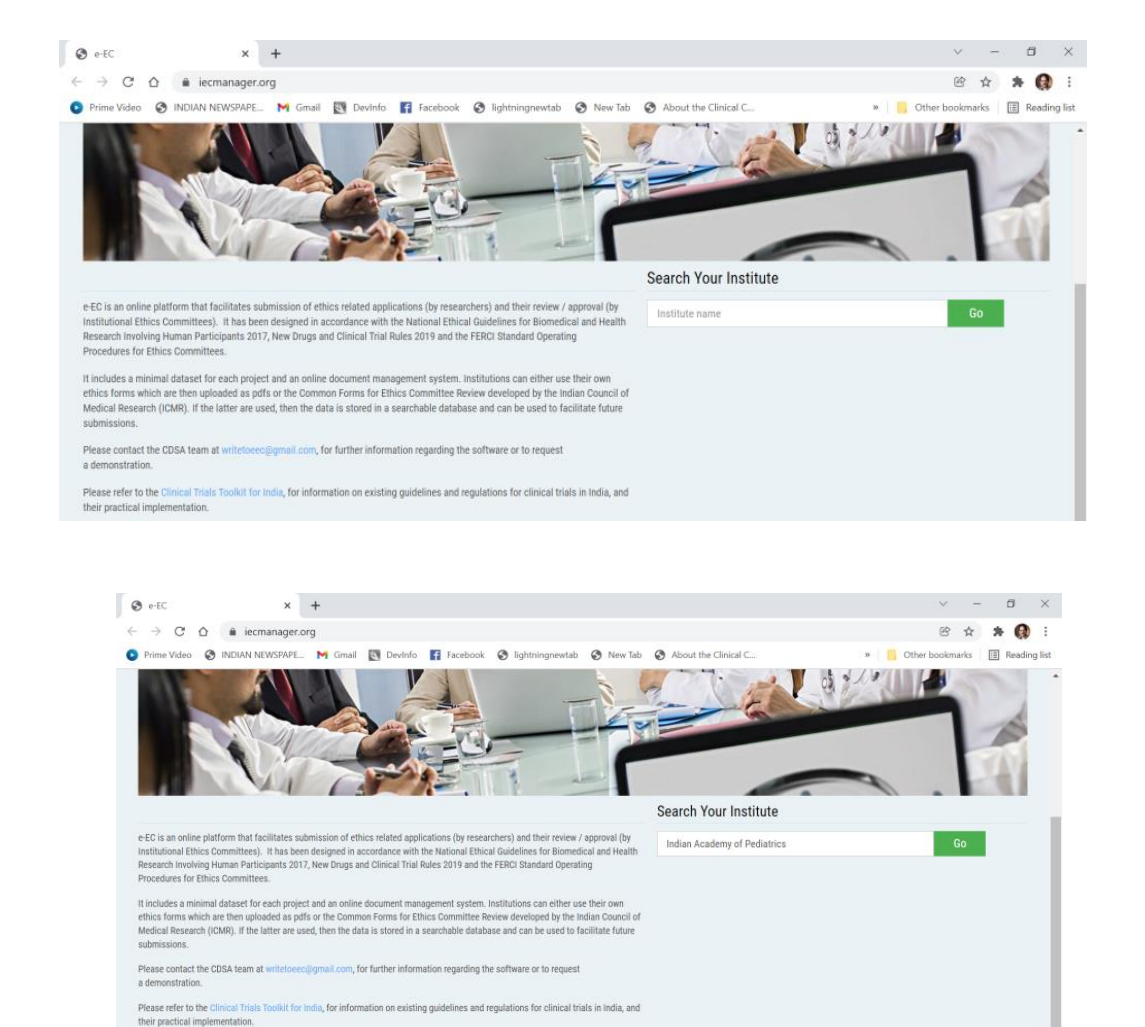

Steps for submission of the protocol on this website STEP-2

- You will reach the page below.
- Login or register your self

| □ *** e-EC × +                                                                       |                                                                         |    |    | - | 0 | $\times$ |
|--------------------------------------------------------------------------------------|-------------------------------------------------------------------------|----|----|---|---|----------|
| $\leftarrow$ $\rightarrow$ $C$ $\textcircled{a}$ https://www.iecmanager.org/institut | ion/331                                                                 | τô | £≡ | œ |   |          |
| I                                                                                    | Mindian kademyd<br>Middatas<br>ndian Academy of Pediatrics              |    |    |   |   | Â        |
|                                                                                      | Login                                                                   |    |    |   |   |          |
|                                                                                      | Email Password Select Role Remember Me Login Forgot Password ? Register |    |    |   |   |          |
|                                                                                      | © Copyright 2022. All rights reserved.                                  |    |    |   |   |          |

Steps for submission of the protocol on this website STEP-3

- Fill the form (shown below) and submit
- Send an email (with subject as 'New registration for IAP Ethics Committee') to <u>harishpemde@gmail.com</u> and <u>dr.rajakumar71@gmail.com</u>
- The processing of the submission is manual and will take 2-3 days.
- You will receive an email from '**eEC** <eec.noreply@iecmanager.org> <u>via</u> sendgrid.net' with the subject '**e-EC You have been Registered as PI'** after approval of your registration.
- You can then set-up your password.

Steps for submission of the protocol on this website STEP-4

- After the approval of your registration, use the same steps and Login using your email and password set by you.
- Find Submit new project on 'Dashboard'
- Fill the form and upload the required documents, and

- Submit
- You will receive the information for presentation of your project to IAP Ethics Committee

| E e-EC ← → C ⋒                                                                                                | × +<br>Ô https://www.iecmanager.org/dashboard                                                                                                    | - 0 ×                      |
|----------------------------------------------------------------------------------------------------|----------------------------------------------------------------------------------------------------|----------------------------|
| FERCI                                                                                                    | CRATE CHATE                                                                                                    | CDSA OF MARKET             |
|                                                                                                    | Dashboard My Projects Project Notifications Reminders My IEC My Account Help About IEC                                                                                                    |                            |
| Harish Pernde<br>Priogel Investigator<br>O Logout<br>O Dashboard<br>Submit New Project<br>O Recent Updates*** | Project Summary     Project Notifications       Projects With Submissions Initiated(Draft)     0       Submission under IEC Review     0       Projects with Queries     0       Orgoing Projects     0       Projects With Submission Returned     0 | Project Status<br>View all |
|                                                                                                    | Announcements                                                                                                    |                            |